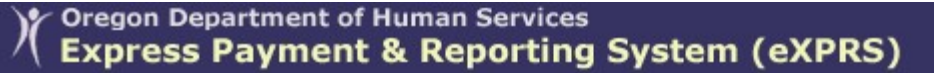

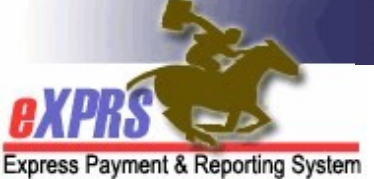

## How to Find Expiring ONAs in eXPRS

CMEs

(updated 12/7/2021)

To assist Case Management Entities (CMEs) in making sure that the individuals they coordinate services for maintain continuity of care, CMEs can search for Oregon Needs Assessments (ONAs) that are ending or due to expire. Doing so will enable CMEs to keep track of ONAs that are due to be completed again and prevent loss of the individual's Medicaid eligibility due to ONA lapse/gaps.

## To find expiring ONAs:

1. Log in to eXPRS. If you have multiple **Organization/Program Area** log in options, be sure to select the correct one, as shown below.

CDDPs – select "Case Management Provider (Provider)"

| Login                      |                                         |
|----------------------------|-----------------------------------------|
| Login Name:                | userID                                  |
| Password:                  | •••••                                   |
| Organization/Program Area: | CME Case Management Provider (Provider) |
|                            | Submit                                  |

Brokerages - select "Case Mgmt Prov (Provider)"

| ogin                       | · · · · ·                            |
|----------------------------|--------------------------------------|
| Login Name:                | user ID                              |
| Password:                  | •••••                                |
| Organization/Program Area: | BROKERAGE /Case Mgmt Prov (Provider) |
|                            | Submit                               |

## State Kids services – select "State CM (Provider)"

| Login                      |                     |
|----------------------------|---------------------|
| Login Name:                | userID              |
| Password:                  | •••••               |
| Organization/Program Area: | State CM (Provider) |
|                            | Submit              |

2. From the yellow, left-hand menu, click on *Client*  $\rightarrow$  *Oregon Needs Assessment*.

| Client               |    | View Client               |        |
|----------------------|----|---------------------------|--------|
| Provider             | ~  | DD Eligibility Enrollment |        |
| Contracts            | -Ú | Oregon Needs Assessment   |        |
| Prior Authorization  | •  | ONA Reports               | Тур    |
| Claims               | •  | SIS Assessments           |        |
| CM/PA TCM Billing    | ≯  |                           |        |
| Liabilities          | ►  |                           |        |
| Reports              | ≯  | Ν                         | la mot |
| Financial Maintenanc | e) | ľ                         | no mat |

- 3. In the Find Oregon Needs Assessment page, search for your expiring ONAs by using the criteria:
  - **ONA Expiration Date From** = report start date
  - **ONA Expiration Date To** = report end date
    - → Pro Tip: Search using a date range large enough and including future dates to return expiring ONAs in the future to give ample time to schedule a new assessment or ISP team meetings, as needed.
  - Display Format = Expiration Report columns

Click **Find** to search.

| Find Oregon Needs Asse                                     | essment                                                                                                    |
|------------------------------------------------------------|----------------------------------------------------------------------------------------------------|
| Assessment ID:                                             |                                                                                                    |
| Client Prime:                                              |                                                                                                    |
| Status:                                                    |                                                                                                    |
| County:                                                    |                                                                                                    |
| Service Setting:                                           | · · · · · · · · · · · · · · · · · · ·                                                                         |
| ONA Submit Date From:                                      | ONA Submit Date To:                                                                                           |
| ONA Expiration Date From:                                  | : 5/1/2021 🖩 ONA Expiration Date To: 6/30/2021 🗐                                                              |
|                                                            |                                                                                                    |
| LOC Status:                                                | ✓                                                                                                    |
| LOC Status:<br>Current Individuals Only:                   | Display format: Expiration Report columns V                                                                   |
| LOC Status:<br>Current Individuals Only:<br>Max Displayed: | Display format: Expiration Report columns  Default columns Default columns                                    |
| LOC Status:<br>Current Individuals Only:<br>Max Displayed: | Display format: Expiration Report columns<br>Default columns<br>Expiration Report columns<br>SG Score columns |

4. Any ONAs with end/expiration dates that that fall within the **ONA Expiration Date From/To** date range used will return below. Export your results list to an Excel spreadsheet and save the file.

|                           |            |                    | g:                 |    |           |    | v                                            |            |           |                  |               |
|---------------------------|------------|--------------------|--------------------|----|-----------|----|----------------------------------------------|------------|-----------|------------------|---------------|
| ON                        | IA Subm    | nit Date F         | From:              |    |           |    | ONA Su                                       | ubmit Da   | ate To:   |                  |               |
| ONA                       | Expiratio  | on Date F          | From: 5/1/20       | 21 |           | 0  | NA Expir                                     | ation Da   | ate To: 🕻 | 6/30/2021        |               |
| LOC Status:               |            |                    |                    |    |           |    |                                              |            | _         |                  |               |
| Current Individuals Only: |            |                    | Only: 🔽            |    |           |    | D                                            | isplay f   | ormat: 🛛  | Expiration Rep   | ort columns 🗸 |
|                           | М          | ax Displ           | ayed: 25 💉         | -  |           |    |                                              |            |           |                  |               |
|                           | Find Reset |                    |                    |    |           |    |                                              |            |           |                  |               |
|                           |            |                    |                    |    |           |    | (                                            | Export opt | ions: 🕢 🤇 | CSV   🗶 Excel    | 🔁 PDF   🚠 RTF |
| ID \$                     | ID         |                    |                    |    |           |    |                                              |            |           |                  |               |
| 2****7                    | Approved   | xyz0000a           | VADER, ELLA        |    | m/d/1965  | 55 | Other                                        | 6/23/2020  | 6/30/2021 | Assessor<br>Name | SC/PA Name    |
| 2****5                    | Approved   | xyz0000b           | BAYCON,<br>CHRIS P |    | m/d/2015  | 6  | Children's<br>In-Home<br>Services<br>(SE151) | 6/19/2020  | 6/30/2021 | Assessor<br>Name | SC/PA Name    |
| 2****1-1                  | Approved   | xyz0000c           | THYME,<br>JUSTIN   |    | m/d/2007  | 14 | Children's<br>In-Home<br>Services<br>(SE151) | 6/24/2020  | 6/30/2021 | Assessor<br>Name | SC/PA Name    |
|                           |            | - <u>vvz0000</u> d | D                  |    | -m/d/2005 |    | Children's                                   | 0000       | 6/30/20   |                  | Namo          |

5. Now return to the Find Oregon Needs Assessment page and pull a second list to see if any of the individuals with expired ONAs retuned in #3 above have had a new ONA completed/submitted.

Search using this suggested criteria:

- ONA Submit Date From = the first day of the month PRIOR (ex: 4/1/2021) to the date used for <u>ONA Expiration Date From</u> (ex: 5/1/2021) in #3 above.
- **ONA Submit Date To** = the same date used for the <u>ONA Expiration Date</u> <u>To</u> in #3 above (*ex: 6/30/2021*).

Click **Find** to search.

| Find Oregon Needs Assessment        |            |       |                   |                    |  |   |  |  |  |
|-------------------------------------|------------|-------|-------------------|--------------------|--|---|--|--|--|
| At least one search criteria must b | e entered. |       |                   |                    |  |   |  |  |  |
| Assessment ID:                      |            |       | 7                 |                    |  |   |  |  |  |
| Client Prime:                       |            | 船     |                   |                    |  |   |  |  |  |
| Status:                             | ,          | ~     |                   |                    |  |   |  |  |  |
| County:                             | ~          |       |                   |                    |  |   |  |  |  |
| Service Setting:                    |            |       | ~                 |                    |  |   |  |  |  |
| ONA Submit Date From:               | 4/1/2021   |       | ONA Submit Date T | o: 6/30/2021       |  |   |  |  |  |
| ONA Expiration Date From:           |            |       | Expiration Date T | o:                 |  |   |  |  |  |
| LOC Status:                         | ~          |       |                   |                    |  |   |  |  |  |
| Current Individuals Only:           |            |       | Display forma     | t: Default columns |  | ~ |  |  |  |
| Max Displayed:                      | 25 🗸       |       |                   |                    |  |   |  |  |  |
|                                     |            |       |                   |                    |  |   |  |  |  |
|                                     | F          | ind R | eset              |                    |  |   |  |  |  |
|                                     |            |       |                   |                    |  |   |  |  |  |

6. When the results list returns for this search, export the new list to an Excel spreadsheet and save the file.

| Find Oregon Needs Asses             | ssment                                    |                                               |               |           |                        |             |
|-------------------------------------|-------------------------------------------|-----------------------------------------------|---------------|-----------|------------------------|-------------|
| At least one search criteria must b | e entered.                                |                                               |               |           |                        |             |
| Assessment ID:                      |                                           |                                               |               |           |                        |             |
| Client Prime:                       | li an an an an an an an an an an an an an | 1                                             |               |           |                        |             |
| Status:                             | ~                                         |                                               |               |           |                        |             |
| County:                             | ~                                         |                                               |               |           |                        |             |
| Service Setting:                    |                                           |                                               | ~             | ]         |                        |             |
| ONA Submit Date From:               | 4/1/2021                                  | ONA                                           | Submit D      | ate To:   | 6/30/2021              |             |
| ONA Expiration Date From:           |                                           | ONA Exp                                       | iration D     | ate To:   |                        |             |
| LOC Status:                         | ~                                         |                                               |               |           |                        |             |
| Current Individuals Only:           |                                           |                                               | Display       | format:   | Default columns        | ; <b>v</b>  |
| Max Displayed:                      | 25 🗸                                      |                                               |               |           |                        |             |
|                                     | Find                                      | Reset                                         |               |           |                        |             |
|                                     |                                           | E                                             | port option   | ns: 🕢 CSV | Excel   🔁              | PDF   🚠 RTF |
|                                     |                                           | Comilao                                       | ONA<br>Submit | ONA       |                        | Diali       |
| ID                                  | nt Name 🖨 County 🖨                        | Service<br>Setting                            | Date          | Date      | Assessor ≑ L           | .OC    Risk |
| 2*****7-1 Approved xyz0000e BOA     | ITMAN, H                                  | Children's In-<br>Home<br>Services<br>(SE151) | 5/13/2021     | 5/31/2022 | Assessor Ar<br>Name Ar | pproved     |
|                                     |                                           |                                               |               |           |                        |             |

7. Now copy/paste the data rows from one of the two Excel spreadsheets into the other. You may need to add a couple of new columns to accommodate all the data from both spreadsheets together. Once combined and saved, you can sort or filter the new combined list to see who of the Expired ONA list <u>does</u> <u>not have</u> a new ONA that has been submitted to *approved* status. Theses are the individuals who need new ONAs completed.